# Softwareanleitung ZDC 5.x

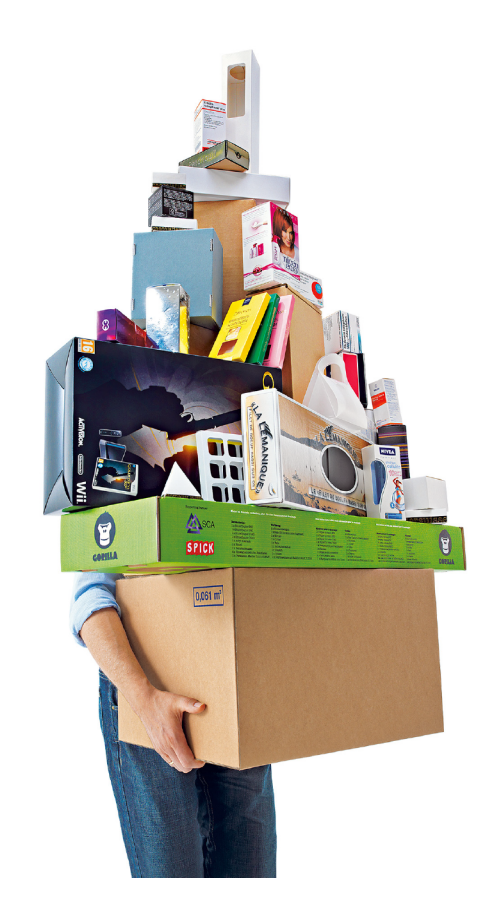

Softwareanleitung (Original) Vor Beginn aller Arbeiten Anleitung lesen!

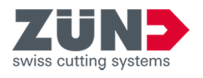

Zünd Systemtechnik AG Industriestrasse 8 9450 Altstätten Schweiz +41 71 554 81 00 info@zund.com https://www.zund.com/de

v. 1 / de-DE / 27.05.2021

© 2021

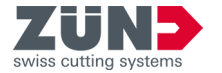

# Ergänzende Anweisungen

## Allgemeine Gleichbehandlung

Diese Anleitung verwendet die nach der Grammatik männliche Form in einem neutralen Sinn, um den Text leichter lesbar zu halten. Sie spricht immer alle Geschlechter in gleicher Weise an.

## Aufbewahrung und Verwendung der Anleitung

Diese Anleitung ermöglicht den sicheren und effizienten Umgang mit der Software. Diese Anleitung ist ein integraler Bestandteil der Software und muss für das Personal, in der jeweiligen Landessprache, in der aktuellsten Version und in der Nähe der Software zugänglich aufbewahrt werden. Das Personal muss diese Anleitung vor Beginn aller Arbeiten sorgfältig durchgelesen und verstanden haben.

Die Abbildungen in dieser Anleitung dienen dem grundsätzlichen Verständnis und können von der tatsächlichen Ausführung abweichen.

| Kennzeichnung   | Erläuterung                                                                                                    |
|-----------------|----------------------------------------------------------------------------------------------------|
| GEFAHR          | Dieses Signalwort weist auf eine unmittelbar gefährliche Situation hin, die zum Tod oder zu schweren Verletzungen führt.                |
| WARNUNG         | Dieses Signalwort weist auf eine möglicherweise gefährliche Situa-<br>tion hin, die zu schweren Verletzungen führen kann.               |
| VORSICHT        | Dieses Signalwort weist auf eine unmittelbar gefährliche Situation<br>hin, die zu geringfügigen oder leichten Verletzungen führen kann. |
| HINWEIS         | Dieses Signalwort weist auf einen Sach- oder Umweltschaden hin.                                                                         |
| <i>i</i>        | Tipp, ein unverbindlicher Ratschlag                                                                                                    |
|                 | Einzelner Handlungsschritt einer Handlungsanweisung                                                                                     |
| $\Rightarrow$   | Zwischenresultat, Handlungsresultat einer Handlungsanweisung                                                                            |
| Ŕ               | Verweis auf weiterführende Informationen                                                                                                |
| •               | Einzelner Listenpunkt einer Liste                                                                                                    |
| [Hauptschalter] | Bedienelemente wie Tasten, Schalter,                                                                                                    |
| "Start"         | Bildschirmelemente wie Schaltflächen, Menüeinträge,                                                                                     |
| Code            | Darstellung von Dateipfaden                                                                                                    |

#### **Allgemeine Konventionen**

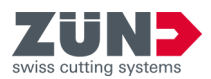

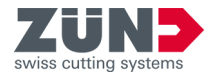

# Inhaltsverzeichnis

| 1 | Zünc  | Design Center (ZDC)                        | 7  |
|---|-------|--------------------------------------------|----|
| 2 | Insta | llieren                                    | 8  |
|   | 2.1   | Software herunterladen                     | 8  |
|   | 2.2   | Betriebssystem Windows                     | 8  |
|   | 2.2.1 | Systemanforderung und Kompatibilität       | 8  |
|   | 2.2.2 | 2 Alte ZDC-Version deinstallieren          | 8  |
|   | 2.2.3 | 3 ZDC installieren                         | 9  |
|   | 2.3   | Betriebssystem mac OS                      | 10 |
|   | 2.3.1 | Systemanforderung und Kompatibilität       | 10 |
|   | 2.3.2 | 2 Alte Version löschen                     | 10 |
|   | 2.3.3 | 3 ZDC installieren                         | 10 |
|   | 2.4   | Adobe® Illustrator® Einstellungen anpassen | 11 |
| 3 | Lize  | nzieren                                    | 12 |
|   | 3.1   | Lizenz aktivieren                          | 12 |
|   | 3.2   | Lizenz verlängern                          | 12 |
|   | 3.3   | Lizenz teilen                              | 13 |
| 4 | Orie  | ntieren                                    | 14 |
|   | 4.1   | Hauptfenster.                              | 14 |
|   | 4.2   | Bearbeitungsmethoden                       | 15 |
|   | 4.3   | Einstellungen                              | 16 |
|   | 4.4   | Bibliothek                                 | 17 |
| 5 | Einri | chten                                      | 18 |
|   | 5.1   | Fenster minimieren                         | 18 |
|   | 5.2   | Ansicht dynamisch wechseln.                | 18 |
|   | 5.3   | Maßeinheit ändern                          | 18 |
|   | 5.4   | Sprache wechseln                           | 18 |
| 6 | Bedi  | enen                                       | 20 |
|   | 6.1   | Arbeiten mit dem ZDC                       | 20 |
|   | 6.2   | Eigenes Design erstellen.                  | 21 |
|   | 6.3   | Design aus Vorlage erstellen.              | 21 |
|   | 6.3.1 | Designvorlagen filtern.                    | 21 |
|   | 6.3.2 | 2 Ansicht festlegen                        | 22 |
|   | 6.3.3 | B Designvorlage auswählen.                 | 22 |
|   | 6.3.4 | Designvorlage öffnen.                      | 23 |
|   | 6.3.5 | Designparameter verwalten.                 | 23 |
|   | 6.3.6 | Voreinstellungen verwalten                 | 24 |
|   | 6.3.7 | Designkatalog aktualisieren                | 25 |
|   |       |                                            |    |

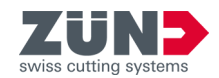

|   | 6.4 3D-Ansicht steuern 2              |    |  |
|---|---------------------------------------|----|--|
|   | 6.5 Szenen verwalten                  |    |  |
|   | 6.6 Material verwalten                |    |  |
|   | 6.6.1 Material auswählen              | 27 |  |
|   | 6.6.2 Material hinzufügen             | 27 |  |
|   | 6.6.3 Material bearbeiten             | 28 |  |
|   | 6.6.4 Material löschen                | 29 |  |
|   | 6.7 Licht einstellen                  | 30 |  |
|   | 6.8 Visuelle Einstellungen vornehmen  | 31 |  |
|   | 6.8.1 Darstellungsvariante einstellen | 31 |  |
|   | 6.8.2 Auflösung einstellen            | 32 |  |
|   | 6.8.3 Achsen einstellen.              | 32 |  |
|   | 6.8.4 Abspieloptionen einstellen      | 32 |  |
|   | 6.8.5 Kamerapositionen speichern      | 33 |  |
|   | 6.8.6 Kamerapositionen löschen        | 33 |  |
|   | 6.8.7 Kamerapositionen auswählen      | 34 |  |
|   | 6.9 Faltparameter einstellen          | 34 |  |
|   | 6.10 3D-Animation steuern.            | 35 |  |
|   | 6.11 Design exportieren               | 36 |  |
| 7 | Tipps und Tricks                      | 38 |  |
|   | 7.1 Designkontur anpassen             | 38 |  |
|   | 7.2 Gestaltungselemente platzieren    | 39 |  |
|   | 7.3 Ausschnitte erstellen.            | 40 |  |
| 8 | Glossar                               | 41 |  |

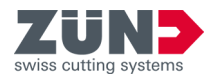

# 1 Zünd Design Center (ZDC)

Diese Softwareanleitung beschreibt die Software Zünd Design Center  $(ZDC)^+$  in der Version v5.x.

Das Zünd Design Center ist ein Adobe® Illustrator® Plug-in zum Erstellen von Verpackungen und dreidimensionalen POS Displays aus Faltkarton, Wellpappe, Sandwichmaterial, PP-, PVC-, MDFund Leichtschaumplatten.

Eine umfangreiche Bibliothek bildet die Basis des ZDC. Alle enthaltenen Designs sind parametrisiert, sodass Sie lediglich die relevanten Abmessungen bestimmen müssen. Alle weiteren Maße werden automatisch berechnet.

- Wählen Sie in der Bibliothek ein Design aus und geben Sie bei Bedarf individuelle Abmessungen ein.
- Komplettieren Sie das Design in Adobe® Illustrator® mit Logos, Mustern, Formen, Text und anderen Gestaltungskomponenten.
- Überprüfen Sie das dreidimensionale Faltergebnis Ihres Designs jederzeit in der 3D-Ansicht.
- Legen Sie die gewünschten Materialeinstellungen wie z.B. Transparenz fest.
- Exportieren Sie das Design zur Angebotserstellung oder für Präsentationen als 3D-PDF, als Abbildung im .png-Format, als .mp4 Videodatei oder dreidimensionales Objekt.
- Exportieren Sie das Design in das Zünd Design Center.

Das Zünd Design Center<sup>+</sup> beinhaltet sowohl Kreationen namhafter Verpackungsdesigner als auch standardisierte Designs (FEFCO). Sie können jedoch auch mit einem optimierten Template starten und Ihre Designs komplett selbst entwerfen.

|   | $\bigcirc$ |
|---|------------|
| ( |            |
| [ |            |

## Zünd Cut Center Import

Jedes Design ist soweit vorbereitet, dass Sie dieses ohne weitere Zwischenschritte in das Zünd Cut Center importieren können.

Der Designkatalog 🚟 illustriert die verfügbaren Designvorlagen der Bibliothek. Im Zuge des Designprozesses können Sie mit einer existierenden Designvorlage starten und auf ihre individuellen Parameter anpassen.

Den Designkatalog 🧱 finden Sie im Fenster Bibliothek 👜.

Nachstehende grundlegende Softwareinformationen finden Sie im Bereich Einstellungen ().

- Programmversion
- Informationen zu der aktiven Lizenz
- Hilfe zur Software
- Lizenzvereinbarung

## Designkatalog 腸

Information zur Software

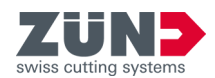

## 2 Installieren

## 2.1 Software herunterladen

## Zielsetzung:

Hier erfahren Sie, wie und wo die Software heruntergeladen wird.

#### Voraussetzung:

- Reseller-Area verfügbar
- 1. ) Öffnen Sie: → https://www.zund.com/de/software/zuenddesign-center.
- **2.** Scrollen Sie bis ganz nach unten.
- **3.** Wählen Sie unter *"Software"* das \*.zip Downloadpaket als Windows oder mac OS Variante.
  - ➡ Das \*.zip Downloadpaket wird heruntergeladen.
- **4.** Entpacken Sie das \*.zip Downloadpaket in einen lokalen Ordner.
  - ➡ Die Software ist als Installationsroutine heruntergeladen.

## 2.2 Betriebssystem Windows

## 2.2.1 Systemanforderung und Kompatibilität

Das Zünd Design Center<sup>+</sup> setzt die Installation von Adobe® Illustrator® voraus. Das Plug-in ist mit den folgenden Versionen (Betriebssystem, Adobe® Illustrator®) kompatibel:

| Betriebssystem | CC 2019 | CC 2020 | CC 2021 |
|----------------|---------|---------|---------|
| Windows® 10    | Х       | Х       | Х       |

## 2.2.2 Alte ZDC-Version deinstallieren

## Zielsetzung:

Hier erfahren Sie, wie die alte Version gelöscht wird. Durch die Deinstallation der alten Version vermeiden Sie Versionskonflikte.

- **1.** Wählen Sie: *"Windows* → *Start* → *Einstellungen* → *Programme"*.
- 2. Suchen Sie in der Liste nach "ZDC".
- 3. Markieren Sie *"ZDC"* in den Suchergebnissen. Falls *"ZDC"* nicht aufgelistet ist, wurde *"ZDC"* auf dem Computer nicht installiert.
- **4.** Wählen Sie [Deinstallieren] und folgenden Sie den Anweisungen.
  - Die alte Version ist deinstalliert.

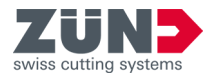

## 2.2.3 ZDC installieren

## Zielsetzung:

Hier erfahren Sie, wie ZDC auf dem Computer installiert wird.

- Abonnement gelöst
- Software heruntergeladen

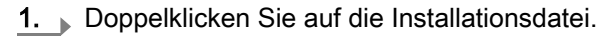

- 2. Folgen Sie den Anweisungen der Installationsroutine.
  - Auswahl der Sprache
  - Bestätigung der Lizenzvereinbarung
  - Auswahl der Installationskomponenten
  - ➡ Die Software wird von der Installationsroutine installiert.
- **3.** Deaktivieren Sie die Option *"Take me to CodeMeter Runtime download page"*.
- 4. Schließen Sie die Installation mit [Fertigstellen] ab.
  - Die Software ist installiert.
  - ➡ Die Software muss noch freigeschaltet werden.

## 2.3 Betriebssystem mac OS

## 2.3.1 Systemanforderung und Kompatibilität

Das Zünd Design Center setzt die Installation von Adobe® Illustrator®voraus. Das Plug-in ist mit den folgenden Versionen (Betriebssystem, Adobe® Illustrator®) kompatibel:

| Betriebssystem | CC 2019 | CC 2020 | CC 2021 |
|----------------|---------|---------|---------|
| OS X 10.14     | Х       | Х       | Х       |
| OS X 10.15     | -       | Х       | Х       |
| OS 111         | -       | -       | Х       |

<sup>1</sup> Apple M1 Prozessoren werden nicht nativ unterstützt. Rosetta von Mac OS 11 ist als Konverter erforderlich.

## 2.3.2 Alte Version löschen

## Zielsetzung:

Hier erfahren Sie, wie die alte Version von ZDC gelöscht wird. Durch das Löschen der alten Version vermeiden Sie Versionskonflikte.

- 1. Diffnen Sie den "Finder".
- 2. ▶ Wählen Sie: "Programme → Adobe Illustrator → Plug-Ins"
- **3.** Verschieben Sie die Datei *"ZDC.aip"* in den Papierkorb.
- **4.** Verschieben Sie den Ordner *"ZundDesignCenter"* in den Papierkorb.
- 5. Leeren Sie den Papierkorb.
  - Zünd Design Center ist gelöscht.

## 2.3.3 ZDC installieren

#### Zielsetzung:

Hier erfahren Sie, wie ZDC installiert wird.

- Abonnement gelöst
- Software heruntergeladen
- **1.** Doppelklicken Sie auf die heruntergeladene Installationsdatei.
- **2.** Folgen Sie den Anweisungen der Installationsroutine.
  - ➡ Die Software wird von der Installationsroutine installiert.
- **3.** Deaktivieren Sie die Option *"Take me to CodeMeter Runtime download page"*.

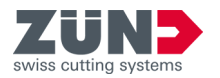

- 4. Beenden Sie die Installationsroutine mit [Schließen].
  - ➡ Die Software ist installiert.

## 2.4 Adobe® Illustrator® Einstellungen anpassen

## Zielsetzung:

Hier erfahren Sie, wie die Einstellung in Adobe® Illustrator® für ZDC angepasst werden.

- 1. Starten Sie Adobe® Illustrator®.
- **2.** ▶ Wählen Sie: *"Fenster → Ebenen"*.
- **3.** Aktivieren Sie im Menü von *"Ebenen"* die Option *"Ebenen beim Einfügen merken"*.
  - Die Einstellungen von Adobe
     Billustrator

     sind angepasst.

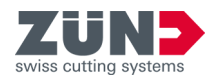

# 3 Lizenzieren

3.1 Lizenz aktivieren

## Zielsetzung:

Hier erfahren Sie wie die Software wird mit einem gültigen Hardwareschlüssel freigeschaltet wird.

## Voraussetzung

- Software ZDC installiert
- Hardwareschlüssel verfügbar
- **1.** Stecken Sie den Hardwareschlüssel an einen freien USB-Anschluss.
- 2. Starten Sie Adobe® Illustrator®.
- **3.** Wechseln Sie zu: *"Fenster → Zünd Design Center → Einstellungen"*.
  - Unter dem ZDC-Logo sehen sie die Restdauer der aktiven Lizenz.

## 3.2 Lizenz verlängern

## Zielsetzung:

Hier erfahren Sie wie eine aktive Lizenz nach dem Erneuern eines Abonnements aktualisiert wird.

Kontaktieren Sie für eine Verlängerung der ZDC-Lizenz Ihren Zünd-Ansprechpartner und informieren Sie ihn darüber, für welches Betriebssystem (Windows oder mac OS) Sie eine Lizenzverlängerung erwerben möchten.

Ihr Zünd Ansprechpartner wird Ihnen eine passende Lizenzdatei zukommen lassen.

- Lizenzdatei verfügbar
- Hardwareschlüssel verfügbar
- ZDC installiert
- **1.** Stecken Sie den Hardwareschlüssel an einen freien USB-Anschluss.
- 2. Doppelklicken Sie die erhaltene Lizenzdatei, welche Sie von Ihrem Zünd Ansprechpartner erhalten haben.
- **3.** Folgen Sie den Routine und bestätigen Sie die Dialoge.
  - ➡ Die Lizenz ist verlängert.

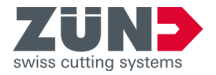

## 3.3 Lizenz teilen

## Zielsetzung:

Hier erfahren Sie wie eine Lizenz innerhalb von einer Organisation (Netzwerk) geteilt werden kann. Die Lizenz kann dabei zeitgleich nur an einem Computer aktiv genutzt werden.

- Hardwareschlüssel verfügbar
- ZDC ist auf dem Ausgangs- sowie Ziel-Computer installiert
- 1. Beenden Sie ZDC auf dem Ausgangs- sowie Ziel-Computer.
- 2. Wechseln Sie zu dem Ausgangs-Computer.
- **3.** Entnehmen Sie den Hardwareschlüssel.
- **4.** Wechseln Sie zu dem Ziel-Computer.
- 5. Stecken Sie den Hardwareschlüssel an einen freien USB-Anschluss.
- 6. Starten Sie Adobe® Illustrator®.
- **7.** Wechseln Sie zu: *"Fenster* → *Zünd Design Center* → *Einstellungen"*.
  - Unter dem ZDC-Logo sehen sie die Restdauer der aktiven Lizenz.

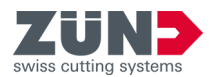

# 4 Orientieren

## 4.1 Hauptfenster

Über das Hauptfenster *"Zünd Design Center"* können Sie zu allen Funktionen des Zünd Design Centers navigieren.

Das Hauptfenster finden Sie unter "Adobe® Illustrator®  $\rightarrow$  Fenster  $\rightarrow$  Zünd Design Center".

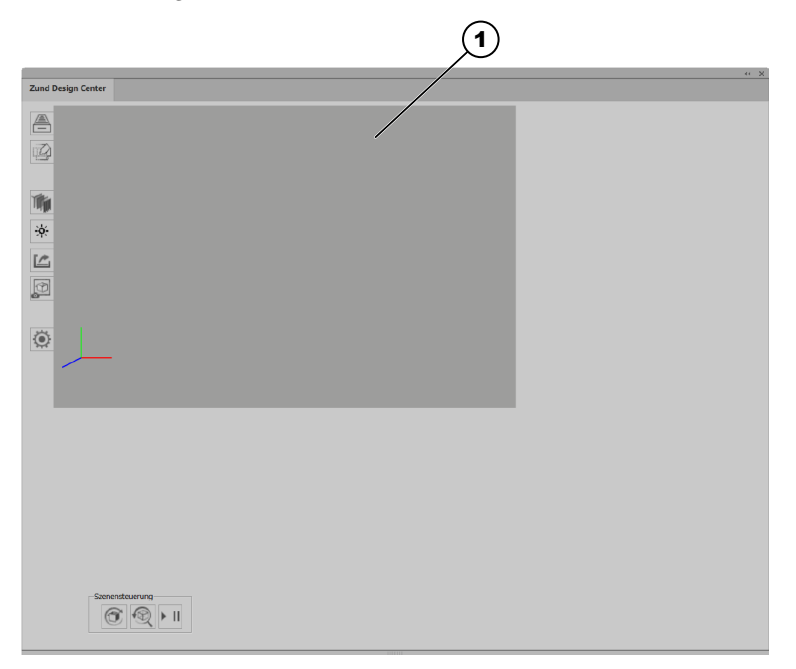

## Abb. 1:

- 1 Vorschaufenster mit Koordinatensystem
- Bibliothek
- Neue Vorlage
- Material
- Licht aktivieren
- 🗠 Export
- Bild kopieren
- Einstellungen
- Szene aktualisieren
- Szene zurücksetzen
- ▶ II Player

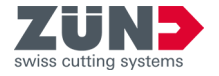

## 4.2 Bearbeitungsmethoden

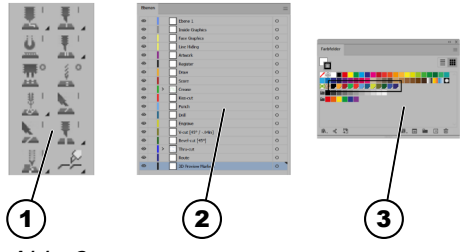

Abb. 2:

- 1 ZDC-Werkzeugleiste
- 2 Ebenen
- 3 Volltonfarben

Die Pfade werden in Adobe® Illustrator® den jeweiligen Bearbei-

*tungsmethoden*<sup>+</sup> zugewiesen. Jeder Bearbeitungsmethode ist einer Ebene mit einer Volltonfarbe zugeordnet. Erstellte Pfade können mit Hilfe der Ebenen oder der Volltonfarben den gewünschten Bearbeitungsmethoden zugewiesen werden.

Über die ZDC-Werkzeugleiste in Adobe® Illustrator® kann ein Pfad der gewünschten Bearbeitungsmethode direkt erstellt werden.

Die folgende Tabelle bietet eine Übersicht zu den Bearbeitungsmethoden:

| Symbol         | Bearbeitungsmethode      | Volltonfarbe                 |
|----------------|--------------------------|------------------------------|
| -              | Inside Graphics+         | -                            |
| -              | Face Graphics+           | -                            |
| -              | Line Hiding <sup>+</sup> | -                            |
| -              | Artwork*                 | -                            |
| -              | Register*                | <b>R</b> 0-G0-B0             |
| <u>.</u>       | Draw <sup>+</sup>        | <mark>-</mark> R250-B165-G44 |
| <u>.</u>       | Score+                   | <b>—</b> -R169-B29-G34       |
| <u>ŏ</u> '     | Crease +                 | <b>2</b> R25-G178-B75        |
| <u>.</u>       | Kiss-cut+                | P. R238-G50-B43              |
|                | Punch <sup>+</sup>       | N96-G158-B213                |
| <u> </u>       | Drill+                   | <b>R</b> 29-G90-B133         |
| ₩ <sup> </sup> | Engrave+                 | <mark>-</mark> R207-G217-B53 |
| <u>N</u>       | V-cut <sup>+</sup>       | R103-G108-B46                |
| 2              | Bevel-cut <sup>+</sup>   | <b>R</b> 20-G87-B44          |
| ¥.             | Thru-cut <sup>+</sup>    | <b>R</b> 57-G83-B164         |
| N.             | Route*                   | <b>R</b> 50-G43-B112         |
| -              | 3D Preview Markers +     | -                            |

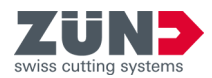

## 4.3 Einstellungen

Über den Bereich *"Einstellungen "*können Sie die individuellen Einstellungen zu allgemeinen und spezifischen Funktionen des Zünd Design Centers definieren.

Den Bereich *"Einstellungen"* finden Sie unter *"Adobe® Illustrator®*  $\rightarrow$  *Fenster*  $\rightarrow$  *Zünd Design Center*  $\rightarrow$  *Einstellungen"*.

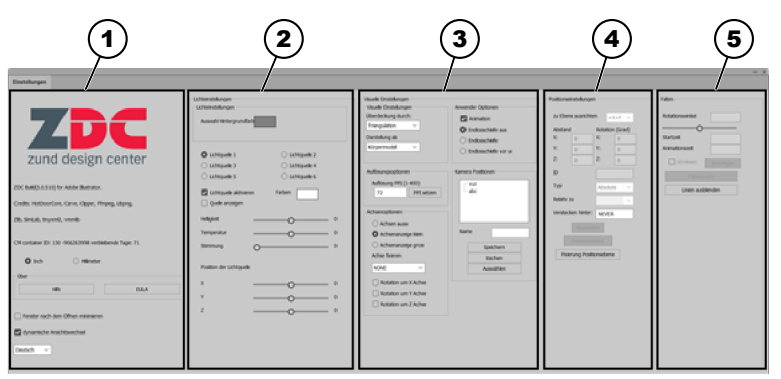

Abb. 3:

- 1 Allgemeine Einstellungen
- 2 Lichteinstellungen
- 3 Visuelle Einstellungen
- 4 Positionseinstellungen
- 5 Falteinstellungen

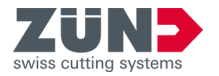

## 4.4 Bibliothek

Über den Bereich *"Bibliothek"* können Sie bestehende Designvorlagen auswählen, individuell bearbeiten und für den weiteren Designprozess Einstellungen zu allgemeinen und spezifischen Funktionen des Zünd Design Centers definieren.

Den Bereich *"Einstellungen"* finden Sie unter *"Adobe® Illustrator®* → *Fenster* → *Zünd Design Center* → *Bibliothek"*.

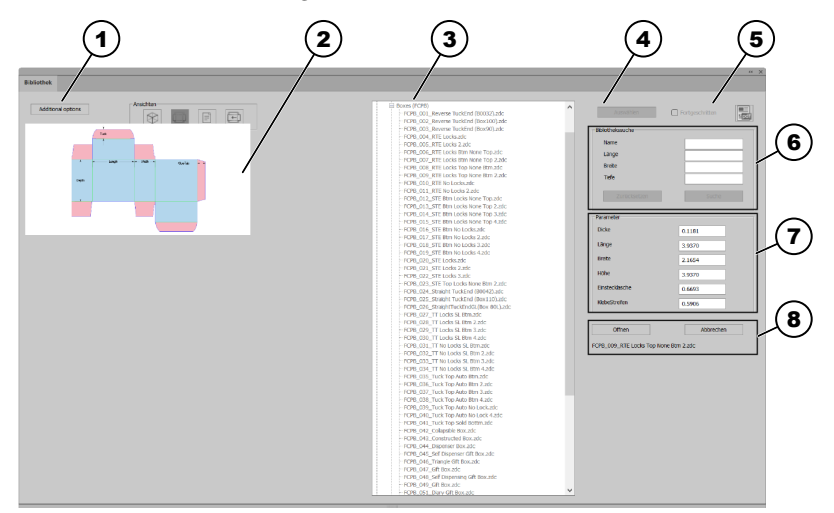

#### Abb. 4:

- 1 Weitere Optionen
- 2 Ansichtenanzeige
- 3 Liste Designvorlagen
- 4 Designvorlage [Auswählen]
- 5 Designkatalog
- 6 Bibliothekssuche
- 7 Parametereinstellungen
- 8 Designvorlage [Öffnen] oder [Abbrechen]
- ❀ Statische 3D-Ansicht
- Statische 2D-Ansicht
- Info-Ansicht
- Dynamische 2D-Ansicht

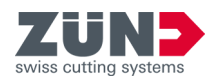

# 5 Einrichten

## 5.1 Fenster minimieren

## Zielsetzung:

Hier erfahren Sie, wie Sie das automatische Minimieren nicht benötigter Fenster nach durchgeführten Aktionen aktivieren.

#### Voraussetzung:

- Hauptfenster "Zünd Design Center" geöffnet
- 1. Drücken Sie die Schaltfläche Einstellungen 🝥.
- 2. Aktivieren Sie das Kontrollkästchen [Fenster nach dem Öffnen minimieren].
  - ➡ Die Funktion *"Fenster minimieren"* ist aktiviert.

## 5.2 Ansicht dynamisch wechseln

## Zielsetzung:

Hier erfahren Sie, wie Sie das dynamische Wechseln der Ansichten aktivieren.

#### Voraussetzung:

- Hauptfenster "Zünd Design Center" geöffnet
- 1. Drücken Sie die Schaltfläche Einstellungen 🝥.
- 2. Aktivieren Sie das Kontrollkästchen [dynamischer Ansichtswechsel].
  - ➡ Die Funktion "dynamischer Ansichtswechsel" ist aktiviert.

## 5.3 Maßeinheit ändern

Die Maßeinheiten werden im Bereich Einstellungen ( zwischen "Inch" und "Millimeter" geändert.

## Zielsetzung:

Hier erfahren Sie, wie Sie Maßeinheiten ändern.

#### Voraussetzung:

- Hauptfenster "Zünd Design Center" geöffnet
- 1. Drücken Sie die Schaltfläche Einstellungen 💿.
- 2. Markieren Sie die Checkbox der gewünschten Maßeinheit.
  - ➡ Die Maßeinheit ist geändert.

## 5.4 Sprache wechseln

## Zielsetzung:

Hier erfahren Sie, wie Sie Spracheinstellungen wechseln.

#### Voraussetzung:

Softwareanleitung - ZDC 5.x (1)

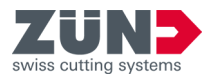

- Hauptfenster "Zünd Design Center" geöffnet
- 1. Drücken Sie die Schaltfläche Einstellungen .
- **2.** Wählen Sie aus der Drop-down-Liste die gewünschte Sprache.
  - Die Meldung zum Neustart von Adobe
     Billustrator

     wird angezeigt.
- 3. Starten Sie Adobe® Illustrator® neu.
  - ➡ Die Sprache ist gewechselt.

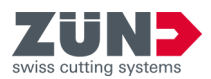

# 6 Bedienen

## 6.1 Arbeiten mit dem ZDC

| Hier wird der grundsätzliche Designprozess beschrieben. Das ZDC  |
|------------------------------------------------------------------|
| kann mit oder ohne der umfangreichen Designbibliothek verwendet  |
| werden. Diese Beschreibung bietet Ihnen ein Überblick zum grund- |
| sätzlichen Ablauf.                                               |

- Zielsetzung festlegenIhre Gedanken zur Zielsetzung legen die grundsätzlichen Rahmen-<br/>bedingungen Ihres Projekts fest. Die Rahmenbedingungen helfen<br/>Ihnen bei der späteren Umsetzung mit dem ZDC. Mögliche Frage-<br/>stellungen sind:
  - Welches Material wollen Sie verwenden?
  - Wollen Sie eine Verpackung oder POS-Display erstellen?
  - Soll das Material auch bedruckt werden?
- Bibliothek durchsuchen
   Öffnen Sie die Bibliothek und suchen Sie nach einem passenden

   Vorlageprojekt. Die Bibliothek bietet eine umfangreiche Auswahl

   an vorgefertigten Designs.

   → Kapitel 6.3.1 "Designvorlagen filtern" auf Seite 21
- Innen- und Außenbereiche<br/>gestaltenWenn Sie beispielsweise eine Verpackung produzieren möchten,<br/>können Sie die Innen- und Außenbereiche individuell gestalten.

Design exportieren

Exportieren Sie Ihr Projekt in eines der folgenden Formate zum Präsentieren oder Produzieren. *→ Kapitel 6.11 "Design exportieren" auf Seite 36* 

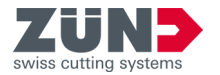

## 6.2 Eigenes Design erstellen

Über die Funktion Neue Vorlage 
wird eine neue Adobe® Illustrator®-Datei geöffnet und Sie können ein eigenes Design erstellen.

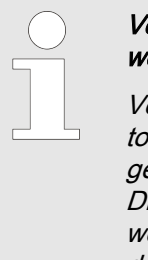

Vordefinierten Ebenen und/oder Volltonfarben verwenden!

Verwenden Sie die vordefinierten Ebenen und Volltonfarben des ZDC, um Ihrem Design die gewünschte Bearbeitungsmethode zuzuweisen. Die Faltvorschau und der optimierte Export in das weiterführende Programm "Zünd Cut Center" ist dadurch möglich.

#### Zielsetzung:

Hier erfahren Sie, wie Sie ein individuelles Design für den Designprozess erstellen.

#### Voraussetzung:

- Hauptfenster "Zünd Design Center" geöffnet
- **1.** Drücken Sie die Schaltfläche Neue Vorlage
  - ➡ Das Fenster "neue Vorlage" wird angezeigt.
- **2.** Wählen Sie das gewünschte Material aus.
- **3.** Geben Sie die gewünschten Abmessungen und die Materialdicke ein.
- 4. **b** Bestätigen Sie die Eingabe.
  - ➡ Eine neue Adobe® Illustrator®-Datei wird geöffnet.
- **5.** Erstellen Sie ihr eigenes Design und weisen Sie den Pfaden die möglichen Bearbeitungsmethoden zu.
  - ➡ Das eigene Design ist erstellt.

## 6.3 Design aus Vorlage erstellen

## 6.3.1 Designvorlagen filtern

#### Zielsetzung:

Hier erfahren Sie, wie Sie die Auswahl der Designvorlagen über die Bibliothekssuche einschränken können. Die Bibliothekssuche kann nach Namen und Abmessungen gefiltert werden.

- **1.** Geben Sie im Bereich *"Bibliothekssuche"* die gewünschten Filter ein.
- 2. Drücken Sie die Schaltfläche [Suche].
  - In der Liste "Designvorlagen" werden die gefilterten Designvorlagen aufgelistet.

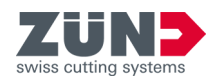

- 3. Drücken Sie die Schaltfläche *[Zurücksetzen]*, wenn Sie die Filtereinstellungen rückgängig machen möchten.
  - Die Filtereinstellungen im Bereich "Bibliothekssuche" werden gelöscht.

## 6.3.2 Ansicht festlegen

#### Zielsetzung:

Hier erfahren Sie, wie Sie die Designs der Designbibliothek in unterschiedlichen Ansichten darstellen können.

#### Voraussetzung:

- 1. Wählen Sie ein Design aus der Liste "Designvorlagen".
- 2. Wählen Sie die gewünschte Ansicht aus.
  - 3D-Ansicht (statisch) 🛛 🕸

| 2D-Ansicht (statisch) |   |
|-----------------------|---|
| Info Ansicht          | Ξ |
| 2D-Ansicht            |   |
| (dynamisch)           |   |

 Die gewählte Ansicht wird in der Ansichtenanzeige angezeigt.

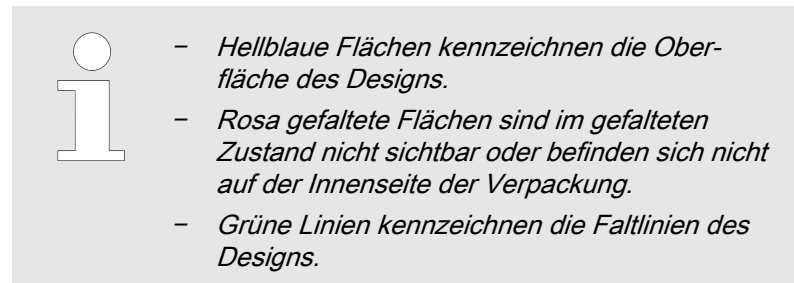

## 6.3.3 Designvorlage auswählen

#### Zielsetzung:

Hier erfahren Sie, wie Sie eine *Designvorlage*<sup>+</sup> auswählen, um das Design für den weiteren Designprozess bearbeiten zu können.

Das Design kann nach dem Auswählen auf die individuellen Parameter eingestellt oder direkt für den weiteren Designprozess geöffnet werden.

- Bereich Bibliothek 
  geöffnet
- **1.** Wählen Sie in der Liste *"Designvorlagen"* das gewünschte Design aus.

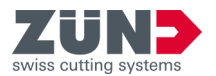

- 2. Drücken Sie die Schaltfläche [Auswählen].
  - ➡ Das Design wurde ausgewählt.

Der Bereich für die individuelle Parametereinstellung und die weiterführenden Schaltflächen werden eingeblendet.

- 3. Drücken Sie die Schaltfläche *[Abbrechen]*, wenn Sie die Designauswahl rückgängig machen möchten.
  - Die Designauswahl wird gelöscht.

Der Bereich für die individuelle Parametereinstellung und die weiterführenden Schaltflächen werden ausgeblendet.

## 6.3.4 Designvorlage öffnen

#### Zielsetzung:

Hier erfahren Sie, wie Sie nach der gewünschten Designauswahl das Design öffnen.

#### Voraussetzung:

- Drücken Sie die Schaltfläche [Öffnen].
  - Das Design wird geöffnet und in einem neuen Adobe® Illustrator®-Dokument angezeigt.

## 6.3.5 Designparameter verwalten

#### Zielsetzung:

Hier erfahren Sie, wie Sie das ausgewählte Design auf individuelle Parameter einstellen.

#### Voraussetzung:

- Designvorlage ausgewählt Kapitel 6.3.3 "Designvorlage auswählen" auf Seite 22
- Bereich Bibliothek 
   geöffnet

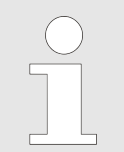

Beachten Sie bei der Eingabe individueller Parameter die Hinweise in der Ansichtenanzeige Info Ansicht 🗈 .

- **1.** Geben Sie im Bereich *"Parametereinstellungen"* die gewünschten Parameter ein.
  - In der Ansichtenanzeige<sup>+</sup> wird die Dynamische 2D-Ansicht im mit den geänderten Parametern angezeigt.
- **2.** Drücken Sie die Schaltfläche *[Abbrechen]*, wenn Sie die Parametereinstellungen rückgängig machen möchten.
  - Die Designauswahl wird gelöscht.

Der Bereich für die individuelle Parametereinstellung und die weiterführenden Schaltflächen werden ausgeblendet.

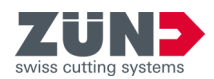

| 6.3.6 Voreinstellungen ver | walten                                                                                                    |
|----------------------------|----------------------------------------------------------------------------------------------------|
| Voreinstellungen speichern | Zielsetzung:                                                                                                    |
|                            | Hier erfahren Sie, wie Sie das auf individuelle Parameter einge-                                                                                                    |
|                            | stellte Design als <i>Voreinstellung</i> <sup>+</sup> speichern.                                                                                                    |
|                            | Voraussetzung:                                                                                                    |
|                            | <ul> <li>Designvorlage und individuelle Parameter einge-<br/>stellt <i>Kapitel 6.3.5 "Designparameter verwalten" auf Seite 23</i></li> <li>Bereich Bibliothek Ageöffnet</li> </ul> |
|                            | Drücken Sie die Schaltfläche <i>[Weitere Ontionen]</i>                                                                                                    |
|                            | ■ Das Eenster, <i>Weitere Optionen"wird</i> geöffnet                                                                                                    |
|                            | <ul> <li><u>2.</u> Geben Sie in das Eingabefeld neben der Schaltfläche [Vor-<br/>einstellung hinzufügen] den gewünschten Voreinstellungs-</li> </ul>                               |
|                            | namen ein.                                                                                                    |
|                            | 3. Drucken Sie die Schaltflache [Voreinstellung hinzufugen].                                                                                                    |
|                            | Die Voreinstellung wurde gespeichert.                                                                                                    |
| Voreinstellungen auswählen | Zielsetzung:                                                                                                    |
|                            | Hier erfahren Sie, wie Sie das in den Voreinstellungen gespei-<br>cherte Design laden.                                                                                             |
|                            | Voraussetzung:                                                                                                    |
|                            | <ul> <li>Abgespeichertes Design in den Voreinstellungen</li> <li>Bereich Bibliothek</li></ul>                                                                                      |
|                            | 1. Drücken Sie die Schaltfläche [Weitere Optionen].                                                                                                    |
|                            | Das Fenster "Weitere Optionen" wird geöffnet.                                                                                                    |
|                            | <ol> <li>Wählen Sie aus der Drop-down-Liste die gewünschte Vorein-<br/>stellung aus.</li> </ol>                                                                                    |
|                            | <ul> <li>Das Design wird mit den ausgewählten Voreinstellungen<br/>angezeigt.</li> </ul>                                                                                           |
| Voreinstellungen löschen   | Zielsetzung:                                                                                                    |
|                            | Hier erfahren Sie, wie Sie das in den Voreinstellungen gespei-<br>cherte Design löschen.                                                                                           |
|                            | Voraussetzung:                                                                                                    |
|                            | <ul> <li>Abgespeichertes Design in den Voreinstellungen</li> <li>Bereich Bibliothek</li></ul>                                                                                      |
|                            | 1. Drücken Sie die Schaltfläche [Weitere Optionen].                                                                                                    |
|                            | Das Fenster "Weitere Optionen" wird geöffnet.                                                                                                    |
|                            | 2. Wählen Sie aus der Drop-down-Liste die gewünschte Vorein-<br>stellung aus.                                                                                                    |
|                            | 3. Drücken Sie die Schaltfläche [Voreinstellung löschen].                                                                                                    |
|                            | Die Voreinstellung wird gelöscht                                                                                                    |

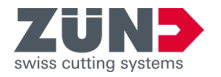

## 6.3.7 Designkatalog aktualisieren

## Zielsetzung:

Hier erfahren Sie, wie Sie den aktualisierten Designkatalog in das ZDC importieren.

#### Voraussetzung:

- Bereich Bibliothek Ageöffnet
- 1. Drücken Sie die Schaltfläche [Weitere Optionen].
  - ➡ Das Fenster "Weitere Optionen" wird geöffnet.
- 2. Drücken Sie die Schaltfläche [Update Library].
- 3. Diffnen Sie den neuen Designkatalog aus dem Verzeichnis.
  - Der Designkatalog wird aktualisiert.

## 6.4 3D-Ansicht steuern

## Zielsetzung:

Hier erfahren Sie, wie Sie das 3D-Modell für die Szenenverwaltung und Kamerapositionierung drehen, skalieren und positionieren.

#### Voraussetzung:

- Eigenes Design oder ein Design aus einer Designvorlage geöffnet
  - ➡ Kapitel 6.2 "Eigenes Design erstellen" auf Seite 21
- 1. Transformieren Sie das 3D-Modell im *Vorschaufenster*<sup>+</sup> des Hauptfenster *"Zünd Design Fenster"* in die gewünschte Ansicht.

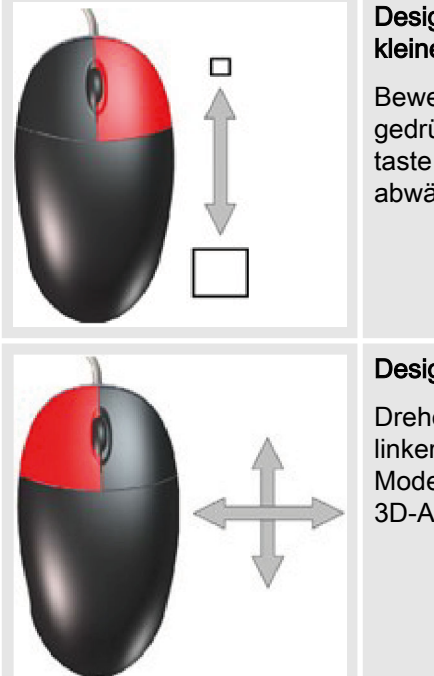

#### Design vergrößern und verkleinern

Bewegen Sie bei gedrückter rechter Maustaste die Maus auf- und abwärts.

## Design drehen

Drehen Sie bei gedrückter linker Maustaste das 3D-Modell in die gewünschte 3D-Ansicht.

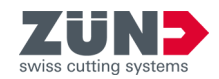

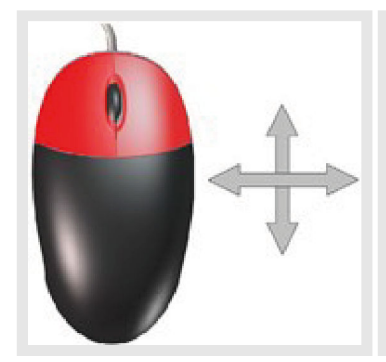

## Design positionieren

Positionieren Sie bei gedrückter linker und rechter Maustaste das 3D-Modell in die gewünschte Position im Ansichtsfenster.

- 2. Speichern Sie die gewünschte Ansicht als Szene<sup>+</sup>
   (→ Kapitel 6.5 "Szenen verwalten" auf Seite 26) ab oder stellen Sie die gewünschte Kameraposition ein ().
  - ➡ Die gewünschte Ansicht wurde eingestellt.

## 6.5 Szenen verwalten

Szenen setzen

#### Zielsetzung:

Hier erfahren Sie, wie Sie eine Ansichten des 3D-Modells als Szene festlegen.

Im Bereich Szenensteuerung können Sie die einzelnen Ansichten des 3D-Modells im Ansichtsfenster *"Zünd Design Center"* einstellen, speichern und wieder abrufen. Gespeicherte Ansichten werden als ZDCP-Datei im Verzeichnis gespeichert.

Den Bereich Szenensteuerung finden Sie unter "Adobe® Illustrator® → Fenster → Zünd Design Center".

- Gewünschte 3D-Ansicht eingestellt → Kapitel 6.4 "3D-Ansicht steuern " auf Seite 25
- 1. Drücken Sie die Schalfläche Szene aktualisieren @.
  - Die eingestellte 3D-Ansicht wird als aktuelle Szene zwischengespeichert.
- 2. Drücken Sie die Schalfläche Szene zurücksetzen @, wenn Sie die aktualisierte Szene wieder auf die vorab eingestellte 3D-Ansicht umstellen möchten.
  - ➡ Die vorab eingestellte 3D-Ansicht wird angezeigt.

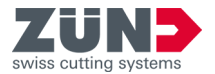

## 6.6 Material verwalten

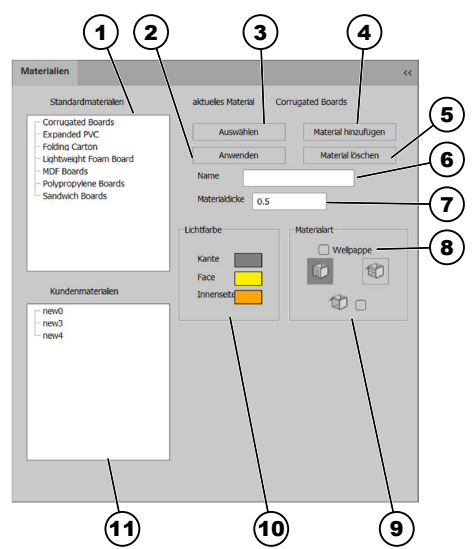

Im Bereich Materialien 🗤 können Sie Materialien und Materialeigenschaften festlegen und verwalten. Sie können aus den vorinstallierten Standardmaterialien wählen oder ihre eigenen Kundenmaterialien hinzufügen.

Den Bereich Materialien **\*** finden Sie unter *"Adobe® Illustrator®* → *Fenster* → *Zünd Design Center* → *Materialien*".

Abb. 5:

- 1 Standardmaterialien
- 2 Materialänderungen anwenden
- 3 Material auswählen
- 4 Material hinzufügen
- 5 Material löschen
- 6 Materialname
- 7 Materialdicke
- 8 Funktion Wellpappe aktivieren
- 9 Wellpappe- und Transparenzeinstellungen
- 10 Farbeinstellungen
- 11 Kundenmaterialien

## 6.6.1 Material auswählen

## Zielsetzung:

Hier erfahren Sie, wie Sie das gewünschte Material dem geöffneten Design zuordnen.

#### Voraussetzung:

- Eigenes Design oder ein Design aus einer Designvorlage geöffnet
  - ← Kapitel 6.2 "Eigenes Design erstellen" auf Seite 21
- 1. Drücken Sie die Schaltfläche Materialien 🐐.
- 2. Wählen Sie das gewünschte Material aus der Liste "*Standardmaterialien"* oder "*Kundenmaterialien"* aus.
- **3.** Drücken Sie die Schaltfläche *[Auswählen]*.
  - ➡ Das gewünschte Material ist ausgewählt.

## 6.6.2 Material hinzufügen

## Zielsetzung:

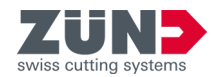

Hier erfahren Sie, wie Sie individuelle Materialien zur Liste "*Kundenmaterialien"* hinzufügen.

#### Voraussetzung:

- Bereich Materialien i geöffnet
- 1. Drücken Sie die Schaltfläche [Material hinzufügen].
- **2.** Markieren Sie in der Liste *"Kundenmaterialien"* das hinzugefügte Material.
- **3.** Geben Sie im Eingabefeld *"Name"* den gewünschten Materialnamen ein.
- 4. Stellen Sie die gewünschten Einstellungen am hinzugefügten Material ein. → Kapitel 6.6.3 "Material bearbeiten" auf Seite 28
- 5. Drücken Sie die Schaltfläche [Anwenden].
  - Das neue Material wird in der Liste "Kundenmaterialien" angezeigt.

## 6.6.3 Material bearbeiten

#### Zielsetzung:

Hier erfahren Sie, wie Sie Materialien auf ihre individuellen Anforderungen einstellen können. Folgende Einstellungen sind möglich:

| Materialdicke                                        | Anzeige der Materialdicke des Designs.<br>Die Materialdicke wird im Fenster <i>"Biblio-<br/>thek"</i> über die <i>"Parametereinstellung"</i><br>eingestellt. |
|------------------------------------------------------|----------------------------------------------------------------------------------------------------|
| Materialfarbe (Kanten,<br>Außenseite,<br>Innenseite) | Einstellung der Farbe für den Rand<br>(Kante), die Innenseite und Außenseite<br>(Face) des Designs                                                           |
| Wellpappe (Horizontal,<br>Vertikal)                  | Angabe der Wellrichtung bei Wellkarton                                                                                                    |
| Transparenz                                          | Aktivieren der Transparenz bei licht-<br>durchlässigen Materialien                                                                                           |

- Material im Bereich Material mausgewählt raise Kapitel 6.6.1 "Material auswählen" auf Seite 27
- **1.** Wählen Sie die gewünschte Farben für die Kante, Außenseite und Innenseite.
- **2.** Aktivieren Sie das Kontrollkästchen *[Wellpappe]*, wenn gewünscht.
- **3.** Drücken Sie die Schaltfläche der gewünschten Wellrichtung, um die Wellrichtung einzustellen.
- **4.** Aktivieren Sie das Kontrollkästchen *[Transparenz]*, wenn erforderlich.
- 5. Drücken Sie die Schaltfläche [Anwenden].
  - ➡ Die Materialänderung wird gespeichert.

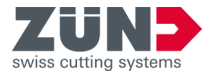

## 6.6.4 Material löschen

## Zielsetzung:

Hier erfahren Sie, wie Sie nicht benötigte Materialien aus dem Bereich *"Kundenmaterialien"* löschen.

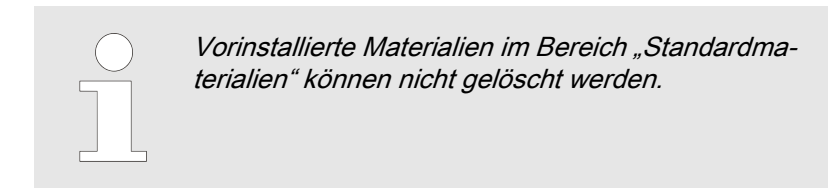

- Bereich Materialien i geöffnet
- **1.** Markieren Sie das zu löschende Material in der Liste *"Kundenmaterialien"*.
- 2. Drücken Sie die Schaltfläche [Material löschen].
  - Das Material wird aus der Liste "Kundenmaterialien" gelöscht.

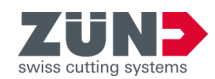

## 6.7 Licht einstellen

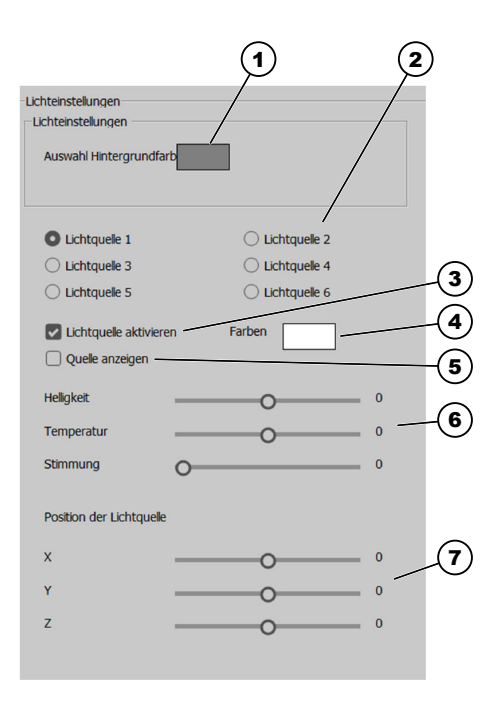

## Zielsetzung:

Hier erfahren Sie, wie Sie die Lichtquellen für die Präsentation des 3D-Modells aktivieren, deaktivieren und auf die individuellen Anforderungen einstellen.

Sie können ihre Präsentation des 3D-Modells im Hauptfenster *"Zünd Design Center"* mit Lichtquellen optimieren. Durch das Einstellen unterschiedlicher Lichtquellen kann die Stimmung der Modelldarstellung in der 3D-Ansicht im Vorschaufenster verändert werden.

Das Licht können Sie über die Schaltfläche Licht aktivieren 🔅 im Hauptfenster *"Zünd Design Center"* aktivieren und deaktivieren.

Die Einstellungen der unterschiedlichen Lichtquellen können Sie im Bereich Einstellungen () individuell anpassen.

Im Bereich Einstellungen 
können Sie die unterschiedlichen Lichtquellen aktivieren und deaktivieren und die individuellen Lichteinstellungen für die Präsentation auf das entsprechende Design vornehmen.

Den Bereich *"Lichteinstellungen"* finden Sie unter *"Adobe® Illustrator®*  $\rightarrow$  *Fenster*  $\rightarrow$  *Zünd Design Center*  $\rightarrow$  *Einstellungen"*.

## Abb. 6:

- 1 Hintergrundfarbe
- 2 Lichtquelle auswählen
- 3 Lichtquelle aktivieren und deaktivieren
- 4 Lichtfarben
- 5 Lichtquelle im Vorschaufenster anzeigen
- 6 Lichtparameter
- 7 Position der Lichtquelle im Vorschaufenster

## Voraussetzung:

- Bereich Einstellungen 

  geöffnet.
- **1.** Wählen Sie eine Hintergrundfarbe für das Vorschaufenster aus.
- **2.** Wählen Sie eine Lichtquelle aus.

## 3.

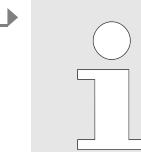

Wenn mehrere Lichtquellen aktiv sein sollen, muss jede Lichtquelle separat aktiviert werden.

Aktivieren Sie die Lichtquelle.

**4.** Wählen Sie eine Lichtfarbe aus.

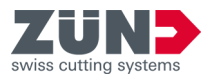

- 5. Aktivieren Sie die Anzeige der Lichtquelle im Vorschaufenster, wenn gewünscht.
  - Die Lichtquelle wird im Vorschaufenster mit einem Kreuzsymbol in der gewählten Lichtfarbe angezeigt.
- **6.** Stellen Sie die Werte für Helligkeit, Temperatur und Stimmung des Lichts ein.
- 7. Stellen Sie die Position der Lichtquelle ein.
- **8.** Wiederholen Sie die Schritte 3 8 für jede weitere ausgewählte Lichtquelle.
  - Die Lichtquellen sind eingestellt.

## 6.8 Visuelle Einstellungen vornehmen

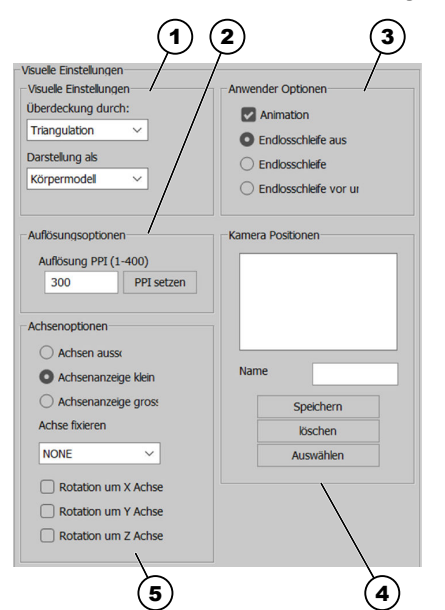

Sie können die Ansicht des 3D-Modells im Hauptfenster *"Zünd Design Center"* individuell nach ihren Wünschen ändern. Das 3D-Modell wird im Vorschaufenster entsprechend ihrer vorgenommen *visuellen Einstellungen*<sup>+</sup> angezeigt.

Den Bereich *"Visuelle Einstellungen"* finden Sie unter *"Adobe® Illustrator®* → *Fenster* → *Zünd Design Center* → *Einstellungen"*.

## Abb. 7:

- 1 Darstellungsvariante (Modellüberdeckung und Modelldarstellung)
- 2 Auflösungsoptionen
- 3 Anwenderoptionen
- 4 Kamerapositionen
- 5 Achsenoptionen

## 6.8.1 Darstellungsvariante einstellen

## Zielsetzung:

Hier erfahren Sie, wie Sie die Modellüberdeckung und Modelldarstellung des 3D-Modells für die Präsentation im Vorschaufenster einstellen.

- **1.** Wählen Sie aus der Drop-down-Liste *[Überdeckung durch]* eine Modellüberdeckung aus.

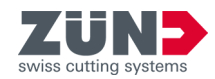

- **2.** Wählen Sie aus der Drop-down-Liste *[Darstellung als]* eine Modelldarstellung aus.
  - ➡ Die Darstellungsvariante ist eingestellt.

## 6.8.2 Auflösung einstellen

## Zielsetzung:

Hier erfahren Sie, wie Sie die Auflösung für die Darstellung des 3D-Modells einstellen.

#### Voraussetzung:

1.

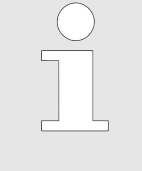

Die Auflösung kann von 1 – 400 ppi eingestellt werden.

Je höher der Auflösungswert desto höher ist die Auflösung der 3D-Vorschau und die benötigte Renderdauer.

Geben Sie die gewünschte Auflösung in das Eingabefeld *[Auflösung PPI]* ein.

- 2. Drücken Sie die Schaltfläche [PPI setzen].
  - ➡ Die Auflösung ist eingestellt.

## 6.8.3 Achsen einstellen

## Zielsetzung:

Hier erfahren Sie, wie Sie die Einstellungen der Koordinatenachsen des 3D-Modells definieren.

#### Voraussetzung:

- Bereich Einstellungen 
   geöffnet
- **1.** Stellen Sie die gewünschte Anzeige der Koordinatenachsen ein.
  - Achsen aus Keine Koordinatenachsen anzeigen
  - Achsenanzeige klein Kleine Koordinatenachse einblenden
  - Achsenanzeige groß Große Koordinatenachse einblenden
- 2. Wählen Sie aus der Drop-down-Liste *[Achse fixieren]* die Achse aus, die gesperrt werden soll.
- **3.** Wählen Sie die Achse aus, um die das 3D-Modell rotieren soll.
  - ➡ Die Achsen sind eingestellt.

## 6.8.4 Abspieloptionen einstellen

## Zielsetzung:

Hier erfahren Sie, wie Sie die Animationseinstellungen des 3D-Modells definieren.

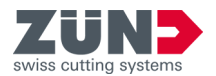

## Voraussetzung:

- Bereich Einstellungen 
   geöffnet
- **1.** Aktivieren Sie das Kontrollkästchen *[Animation]*, um die Animation einzuschalten.
- 2. Wählen Sie die gewünschte Abspieloption aus.
  - Endlosschleife aus
  - Endlosschleife
  - Endlosschleife vor und zurück
  - ➡ Die Abspieloptionen sind eingestellt.

## 6.8.5 Kamerapositionen speichern

## Zielsetzung:

Hier erfahren Sie, wie Sie die aktuelle Modellansicht im Vorschaufenster des Hauptfensters *"Zünd Design Center"* für die spätere schnelle Wiederanzeige speichern.

#### Voraussetzung:

- Eigenes Design oder ein Design aus einer Designvorlage erstellt
  - ← Kapitel 6.2 "Eigenes Design erstellen" auf Seite 21
- 1. Stellen Sie im Vorschaufenster des Hauptfensters *"Zünd Design Center"* das 3D-Modell auf die gewünschte Ansicht ein. ← *Kapitel 6.4 "3D-Ansicht steuern" auf Seite 25*
- 2. Drücken Sie die Schaltfläche Einstellungen .
- **3.** Geben sie im Bereich *"Kamera Position"* den gewünschten Namen in das Eingabefeld *[Name]* ein.
- 4. Drücken Sie die Schaltfläche [Speichern].
  - Der eingegebene Name wird in der Liste "Kamera Positionen" angezeigt.

## 6.8.6 Kamerapositionen löschen

## Zielsetzung:

Hier erfahren Sie, wie Sie eine gespeicherte Modellansicht aus der Liste *"Kamera Positionen"* löschen.

- **1.** Markieren Sie in der Liste *"Kamera Positionen"* die gewünschte Ansicht.
- 2. Drücken Sie die Schaltfläche [Löschen].
  - Die Ansicht wird aus der Liste "Kamera Positionen" gelöscht.

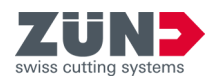

## 6.8.7 Kamerapositionen auswählen

#### Zielsetzung:

Hier erfahren Sie, wie Sie die gespeicherte Modellansicht für die Anzeige im Vorschaufenster des Hauptfensters *"Zünd Design Center"* auswählen.

#### Voraussetzung:

- Bereich Einstellungen 
   geöffnet
- **1.** Markieren Sie in der Liste *"Kamera Positionen"* die gewünschte Ansicht.
- 2. Drücken Sie die Schaltfläche [Auswählen].
  - Die Ansicht wird im Vorschaufenster des Hauptfensters "Zünd Design Center" angezeigt.

## 6.9 Faltparameter einstellen

# Falten Rotationswinkel Startzeit Animationszeit abreissen Bestätigen 4 5 Linien ausblenden 7

## Zielsetzung:

Hier erfahren Sie, wie Sie die Falteinstellungen der Animation des 3D-Modells im Vorschaufenster des Hauptfensters *"Zünd Design Center"* einstellen.

Die Animation der Faltvorschau kann für jeden Pfad der Ebenen "*Crease*" und "*V-Cut*" individuell eingestellt werden. Sie können über die Falteinstellungen den Ablauf der Faltsequenz und den Winkel der Faltflächen einstellen.

Den Bereich *"Falteinstellungen"* finden Sie unter *"Adobe® Illustrator®*  $\rightarrow$  *Fenster*  $\rightarrow$  *Zünd Design Center*  $\rightarrow$  *Einstellungen"*.

- Abb. 8:
- 1 Rotationswinkel definieren
- 2 Startzeitpunkt der Animation in Sekunden
- 3 Animationsdauer in Sekunden
- 4 Schaltfläche [Bestätigen]
- 5 Menü Faltsequenz öffnen
- 6 Schaltfläche [Linien ausblenden]
- 7 Material am ausgewählten Pfad abreißen

- Eigenes Design oder ein Design aus einer Designvorlage erstellt
  - ← Kapitel 6.2 "Eigenes Design erstellen" auf Seite 21

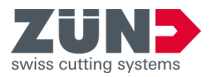

Nur die Pfade der Ebenen "Crease" und "V-Cut" können mit individuellen Faltparametern<sup>+</sup> eingestellt werden. 1. Markieren Sie in der Adobe® Illustrator®-Datei den gewünschten Pfad. 2. Drücken Sie die Schaltfläche Einstellungen . Wenn die voreingestellten Rotationswinkelwerte nicht verändert werden, werden alle Faltungen gleichzeitig im 90°-Winkel durchgeführt. 1 2 3 5 6 4 70 ZDC ZDC ZDC 20 20 Abb. 9:

- 1 Winkel 90°
- 2 Winkel 75°
- 3 Winkel 60°
- 4 Winkel 45°
- 5 Winkel 30°
- 6 Winkel 15°
- 3. Stellen Sie den gewünschten Rotationswinkel für den markierten Pfad ein.
- 4. Geben Sie den Startzeitpunkt der Animation in Sekunden ein.
- 5. **•** Geben Sie die Animationsdauer in Sekunden ein.
- **6.** Aktivieren Sie das Kontrollkästchen *[abreißen]*, wenn das Material am ausgewählten Pfad abgerissen werden soll.
- 7. Drücken Sie die Schaltfläche [Faltsequenz].
  - ➡ Das Fenster "Faltsequenz "wird angezeigt.
- 8. 🕨 Geben Sie gewünschten Faltsequenzwerte ein.
- 9. Drücken Sie die Schaltfläche *[Linien ausblenden]*, wenn die Überlagerung der Konstruktions-, Knick-, V-Schnitt- und Durchschneidelinien mit einer weißen Fläche angezeigt werden sollen.
- 10. Drücken Sie die Schaltfläche [Bestätigen]
  - Die vorgenommen Falteinstellungen f
    ür den markierten Pfad sind gespeichert.

## 6.10 3D-Animation steuern

#### Zielsetzung:

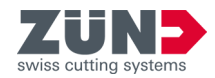

Hier erfahren Sie, wie Sie die Animation des 3D-Modells steuern.

Im Bereich Szenensteuerung kann die Animation des 3D-Modells im Ansichtsfenster *"Zünd Design Center"* gesteuert werden.

Den Bereich Szenensteuerung finden Sie unter "Adobe® Illustrator® → Fenster → Zünd Design Center".

#### Voraussetzung:

- Eigenes Design oder ein Design aus einer Designvorlage erstellt
  - ← Kapitel 6.2 "Eigenes Design erstellen" auf Seite 21
- 1. Drücken Sie die Schalfläche Neue Szene 🐢.
  - Die Animation des Designs wird abgespielt
- 2. Drücken Sie die Schalfläche Player MI.
  - Das Fenster "*Player*" zur individuellen Steuerung der Animation wird geöffnet.

## 6.11 Design exportieren

#### Zielsetzung:

Hier erfahren Sie, wie Sie das Design in ein 2D- oder 3D- Format exportieren.

Sie können das fertige Design mit verschiedenen 2D- und 3D-Formaten exportieren.

Die Funktion *"Export"* finden Sie unter *"Adobe® Illustrator®* → *Fenster* → *Zünd Design Center* → *Einstellungen"*.

- Abgeschlossener Designprozess
- Hauptfenster "Zünd Design Center" geöffnet → Kapitel 1 "Zünd Design Center (ZDC)" auf Seite 7
- 1. Drücken Sie die Schaltfläche Export 🗠.
  - Das Fenster "Export" wird angezeigt.
- **2.** Wählen Sie aus der Drop-down-Liste das gewünschte Exportformat aus.
  - Je nach gewähltem Exportformat, werden im Bereich "Export OBJ" verschiedene formatspezifische Einstellungen angezeigt.
- **3.** Drücken Sie die Schaltfläche *[HotFolder setzen]*, um einen HotFolder zu setzen.
  - ➡ Das Windows-Fenster "Pfad wählen" wird angezeigt.
- **4.** Wählen Sie einen HotFolder-Ordner aus.
- 5. Drücken Sie die Schaltfläche *[.ai an HotFolder]*, wenn Sie die Datei im HotFolder speichern möchten.
  - Die Datei wird im zuvor gesetzten HotFolder abgespeichert.

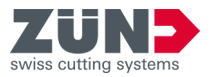

Je nach gewähltem Exportformat, müssen Sie im Bereich "Export OBJ" verschiedene formatspezifische Einstellungen vornehmen.

- 6. Geben sie die formatspezifischen Einstellungen der gewünschten Exportdatei ein.
- 7. Drücken Sie die Schaltfläche [Speichern].
  - Die Ansicht wird im Vorschaufenster des Hauptfensters "Zünd Design Center" angezeigt.

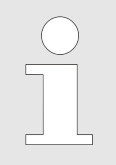

## 3D-Pdf öffnen

Öffnen Sie ein 3D-Pdf immer mit dem Programm "Adobe Reader" und aktivieren Sie die Wiedergabe von 3D-Inhalten.

"Adobe Reader → Bearbeiten → Voreinstellungen... → 3D & Multimedia → Wiedergabe von 3D-Inhalten aktivieren"

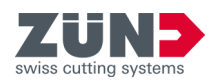

#### 7 **Tipps und Tricks**

#### 7.1 Designkontur anpassen

## Zielsetzung:

Hier erfahren Sie, wie Sie die Designkontur auf Basis eines bestehenden Designs anpassen können.

1. ) Öffnen Sie das gewünschte Design aus dem Designkatalog.

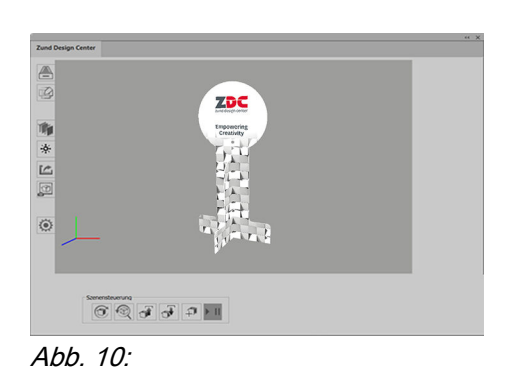

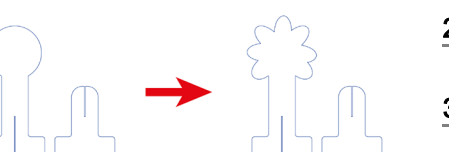

Abb. 11:

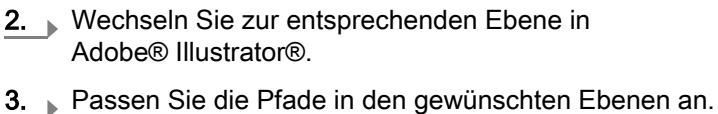

4. Prüfen Sie die Änderung.

➡ Ein bestehendes Design wurde angepasst.

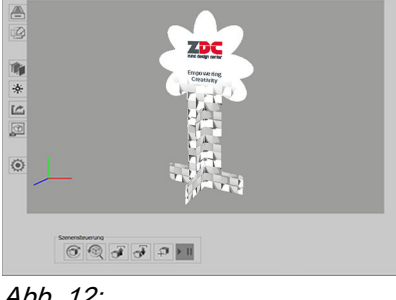

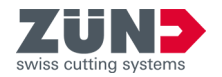

## 7.2 Gestaltungselemente platzieren

## Zielsetzung:

Hier erfahren Sie, wie Sie die Außen- und Innenfläche einer Verpackung gestalten können. Sie können das Design als Video oder 3D-PDF präsentieren oder direkt produzieren.

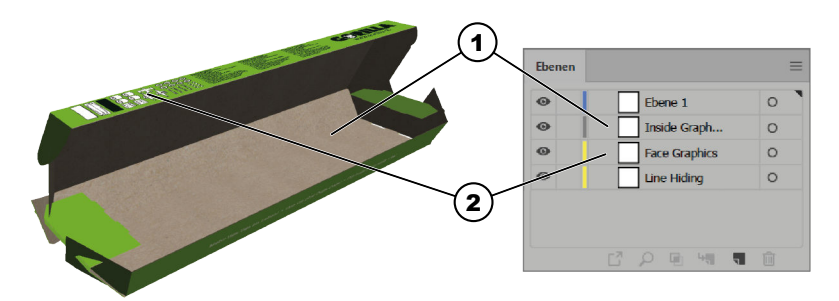

## Abb. 13:

- 1 Inside Graphics (Innen)
- 2 Face Graphics (Außen)
- 1. Aktivieren Sie die Ebene "Face Graphics".
- 2. Aktivieren Sie weitere Ebenen wie "Crease" oder "Thru-Cut"
  - Die Pfade an welchen geschnitten bzw. gefaltet wird sind sichtbar.
- **3.** Platzieren Sie auf der Ebene *"Face Graphics"* nun Texte, Logos, Bilder etc.
  - Die Außenhülle der Schachtel ist gestaltet.
- 4. Aktivieren Sie die Ebene "Inside Graphics".
- 5. Aktivieren Sie weitere Ebenen wie "Crease" oder "Thru-Cut".
  - Die Pfade an welchen geschnitten bzw. gefaltet wird sind sichtbar.
- **6.** Platzieren Sie auf der Ebene *"Inside Graphics"* nun Texte, Logos, Bilder etc.
  - ➡ Die Innenseite der Schachtel ist gestaltet.

Außenhülle gestalten

Innenseite gestalten

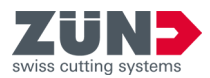

## 7.3 Ausschnitte erstellen

## Zielsetzung:

Hier erfahren Sie, wie Sie Ausschnitte in Verpackungen gestalten können.

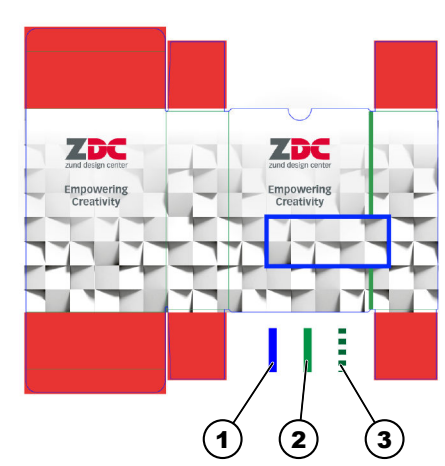

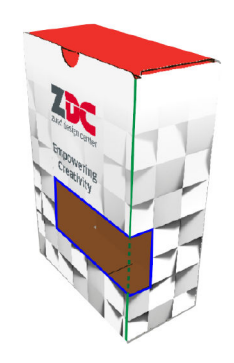

Abb. 14:

- 1 Pfad der Ebene "Thru-Cut"
- 2 Pfad der Ebene "*Crease"*
- 3 Pfad der Ebene "Crease" vom Ausschnitt
- **1.** Öffnen Sie ein Design, in welchem Sie einen Ausschnitt erstellen möchten.
- 2. Aktivieren Sie die Ebene "Thru-Cut".
- **3.** Erstellen Sie Pfade in der Ebene *"Thru-Cut"* für den Ausschnitt.
  - ➡ In der Schachtel wurde ein Ausschnitt erstellt.

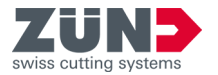

| 8        | Glossar |
|----------|---------|
| <b>U</b> | Ciccui  |

| 3D-Preview-Marker        | Bearbeitungsmethode zur Definition der Verbindungspunkte mehr-<br>teiliger Designs.                                                                                                    |
|--------------------------|----------------------------------------------------------------------------------------------------|
| Ansichtenanzeige         | Bereich im Fenster <i>"Bibliothek"</i> , der eine Vorschau der unter-<br>schiedlichen Ansichten der Designvorlagen anzeigt.                                                                              |
| Artwork                  | Bearbeitungsmethode zur Erstellung einer Grafikebene für weiter-<br>führende Verarbeitungsprozesse                                                                                                    |
| Bearbeitungsmethode      | Vordefinierte Liste mit Methoden und Parametern zur Materialbearbeitung.                                                                                                    |
| Bevel-cut                | Bearbeitungsmethode zur Erstellung von Schrägschnittkonturen.                                                                                                    |
| Crease                   | Bearbeitungsmethode zur Erstellung von Rillkonturen.                                                                                                    |
| Designvorlage            | Vordefiniertes Design, das aus der Bibliothek gewählt und auf indi-<br>viduelle Parameter angepasst werden kann.                                                                                         |
| Draw                     | Bearbeitungsmethode zur Erstellung von Zeichenkonturen.                                                                                                    |
| Drill                    | Bearbeitungsmethode zur Erstellung von Bohrungen.                                                                                                    |
| Engrave                  | Bearbeitungsmethode zur Erstellung von Gravierkonturen.                                                                                                    |
| Face Graphics            | Bearbeitungsmethode zur Gestaltung der Außenseite des Designs.                                                                                                    |
| Faltparameter            | Winkel- und Zeiteinstellungen für die Faltanimation des 3D-Modells im Vorschaufenster.                                                                                                    |
| Inside Graphics          | Bearbeitungsmethode zur Gestaltung der Innenseite des Designs.                                                                                                    |
| Kiss-cut                 | Bearbeitungsmethode zur Erstellung von Kiss-cut Konturen.                                                                                                    |
| Line Hiding              | Bearbeitungsmethode zur Überdeckung der Linien mit weißer<br>Farbe, damit die Konstruktionslinien nicht von der Druck-Software<br>erfasst werden.                                                        |
| Punch                    | Bearbeitungsmethode zur Erstellung von Stanzungen.                                                                                                    |
| Register                 | Bearbeitungsmethode zur Erstellung von Registriermarken.                                                                                                    |
| Route                    | Bearbeitungsmethode zur Erstellung von Fräskonturen.                                                                                                    |
| Score                    | Bearbeitungsmethode zur Erstellung von Ritzkonturen.                                                                                                    |
| Szene                    | Momentaufnahme des Vorschaufensters, die gespeichert und abgerufen werden kann.                                                                                                    |
| Thru-cut                 | Bearbeitungsmethode zur Erstellung von Schneidkonturen.                                                                                                    |
| V-cut                    | Bearbeitungsmethode zur Erstellung von V-cut-Konturen.                                                                                                    |
| Visuelle Einstellungen   | Möglichkeit im Bereich <i>"Einstellungen"</i> die Ansicht des 3D-Modells im Vorschaufenster individuell einzustellen.                                                                                    |
| Voreinstellungen         | Individuelle Parametereinstellungen, die als Voreinstellung in der Designvorlage abgespeichert ist.                                                                                                    |
| Vorschaufenster          | Bereich im Hauptfenster <i>"Zünd Design Center"</i> , in dem das erstellte 3D-Modell angezeigt und animiert werden kann.                                                                                 |
| ZDC - Zünd Design Center | Das ZDC ist ein Adobe® Illustrator® Plug-in zum Erstellen von Verpackungen und dreidimensionalen POS Displays aus Falt-<br>karton, Wellpappe, Sandwichmaterial, PP-, PVC-, MDF- und Leichtschaumplatten. |